Aanmelden voor bridge-evenementen van BV de Harmonie via INLOGGEN op de website.

**Ga naar** de startpagina van BV de Harmonie <u>https://12046.bridge.nl</u> Als dit geen icoon op uw bureaublad is, kan de startpagina via Google worden gevonden. U krijgt het volgende beginscherm te zien

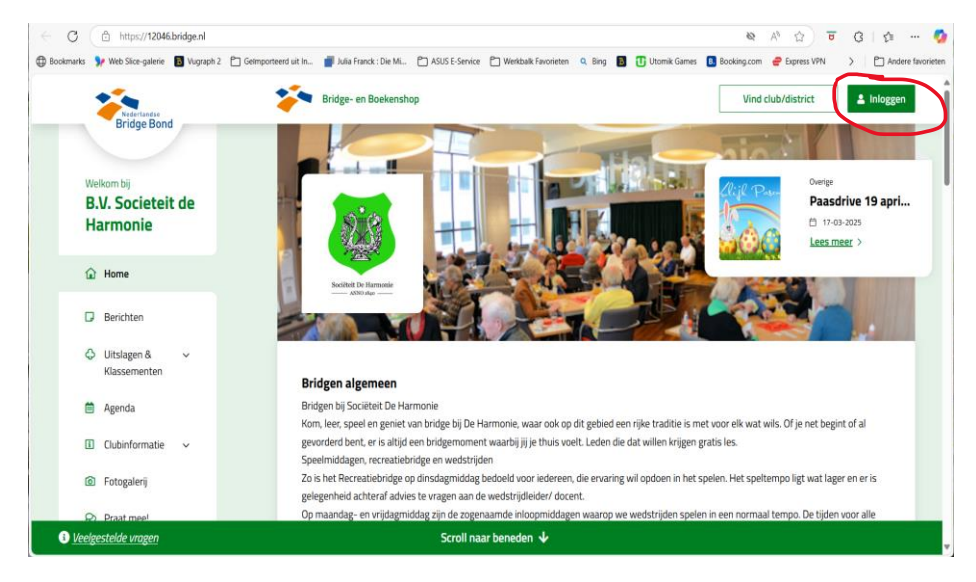

Click rechtsboven op de groene button Inloggen. Dan verschijnt

| Log in als gebruiker | Je gebruikersnaam is altijd je NBB-<br>Lidnummer.                     |
|----------------------|-----------------------------------------------------------------------|
| Sebruikersnaam       | Als inloggen niet lukt, dan is het                                    |
| 7630050              | mogelijk dat                                                          |
| Nachtwoord           | <ul> <li>je geen lid meer bent van de<br/>BridgeBond</li> </ul>       |
|                      | <ul> <li>je wachtwoord (opnieuw)<br/>ingesteld moet worden</li> </ul> |
| C Remember me        | <ul> <li>je nog niet akkoord bent<br/>gegaan met de AVG</li> </ul>    |
|                      |                                                                       |

**Log in** met uw eigen NBB nummer en uw wachtwoord. Als u geen wachtwoord heeft of dit bent vergeten click dan op het tekstblokje

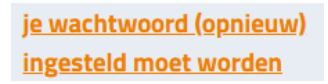

Dan verschijnt wederom het beginscherm, nu met uw naam rechtsboven ingevuld ter bevestiging dat u bent ingelogd. Hier is een voorbeeld NBB nr en wachtwoord ingetypt.

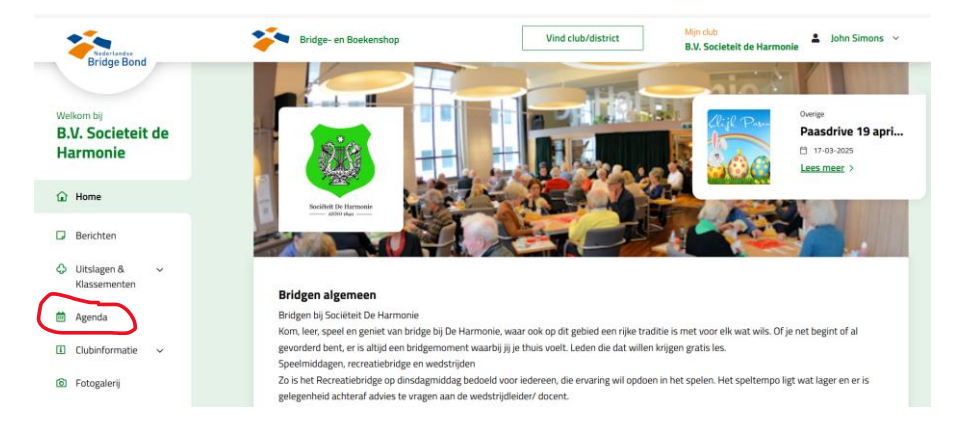

Click nu agenda (links) aan. Dan verschijnt

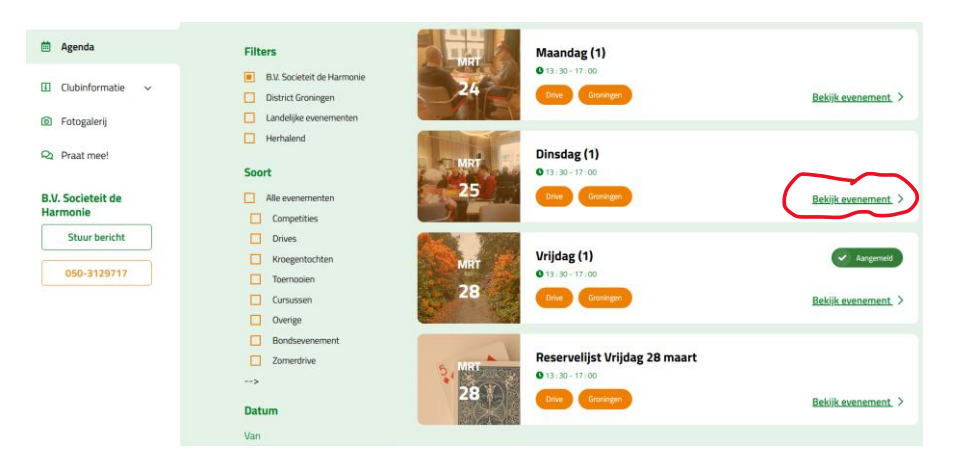

**Click vervolgens** rechts op Bekijk evenement > op de datum waarop u zich wilt aanmelden. Wij doen dat nu voor Di 25 Mrt. Dan verschijnt

| Welkom bij<br>B.V. Societeit de<br>Harmonie | ← Terug naar Agenda  | Dinsdag (1) Des                                                                                                    |
|---------------------------------------------|----------------------|----------------------------------------------------------------------------------------------------|
| A Home                                      | Registreren          | Aan- en armeiden bij voorkeur via de site, met inloggen alsjebilert. Lukt dat echt hiet en bij meer oan 36<br>paren dan kun je contact opnemen met Jacob Kloosterman 050-5346626 j.j_kloosterman@xs4all.nl |
|                                             | 🖌 Meld mij aan       |                                                                                                    |
| Berichten                                   |                      | Datum & tiid                                                                                                    |
| C Llitslagen & V                            | Neld mij af          | Aanvang 25 mrt 2025, 13:30 uur                                                                                                    |
| Klassementen                                |                      | Einde 25 mrt 2025, 17:00 uur                                                                                                    |
|                                             |                      | Inschrijven                                                                                                    |
| 🗎 Agenda                                    | Deel met anderen     | Inschrijven tot 25 mar 2025, 11:30 uur                                                                                                    |
| \rm Clubinformatie 🗸                        | 🖬 Facebook 🕑 Twitter | Plekken over 15                                                                                                    |
|                                             | E-mail               | Evenementlocatie                                                                                                    |
| Fotogalerij                                 |                      | Adres Societeit de Harmonie                                                                                                    |
|                                             |                      | Kreupelstraat 10                                                                                                    |
| Praat mee!                                  |                      | 9712HW GROWINGEN                                                                                                    |

Click nu op de button Meld mij aan. Dan verschijnt

| Administration binistrate (1) op 25     |  |  |  |  |
|-----------------------------------------|--|--|--|--|
| maart 2025                              |  |  |  |  |
| Speler 1                                |  |  |  |  |
| 7630050<br>John Simons                  |  |  |  |  |
| + Voeg extra speler toe                 |  |  |  |  |
| Opmerkingen <i>(optioneel)</i>          |  |  |  |  |
| Schrijf opmerking                       |  |  |  |  |
| Ik ga akkoord met de <u>voorwaarden</u> |  |  |  |  |
| Stuur mij een bevestigingsmail          |  |  |  |  |
| Annuleren Bevestig aanmelding           |  |  |  |  |

Appmoldon yoor Diredag (1) on 25

Uw naam verschijnt automatisch. U kunt uw partner toevoegen door te clicken op +Voeg extra speler toe. Dan verschijnt

| Aanmelden voor Dinsdag (1) op 25    |                                |  |
|-------------------------------------|--------------------------------|--|
| maart 2025                          |                                |  |
| Speler 1                            |                                |  |
| 7630050<br><b>John Simons</b>       |                                |  |
| Speler 2                            | Verander naar externe speler 🗙 |  |
| Vul clublidnaam in                  | •                              |  |
| Speler 3                            | Verander naar externe speler x |  |
| Vul clublidnaam in                  | •                              |  |
| Opmerkingen <i>(optioneel)</i>      |                                |  |
| Schrijf opmerking                   |                                |  |
| Ik ga akkoord met de <u>voorwaa</u> | arden                          |  |
| Stuur mij een bevestigingsma        | ůl                             |  |
| Annuleren                           | Bevestig aanmelding            |  |

U vult in het vakje onder speler 2 de beginletters van uw partner in. Er verschijnen een aantal namen waaruit u kunt kiezen. Ook kunt u rechts op het vinkje  $\lor$  clicken. Dan verschijnt een lijst met namen waaruit u kunt kiezen. NB Dit laatste werkt bij mij, maar misschien niet overal.

Speler 1

| 7630050<br>John Simons |                                                                                                    |                                                                                                  |  |  |
|------------------------|----------------------------------------------------------------------------------------------------|--------------------------------------------------------------------------------------------------|--|--|
| Spe                    | ler 2                                                                                                    | Verander naar externe speler x                                                                   |  |  |
|                        | Vul clublidnaam in                                                                                                    |                                                                                                  |  |  |
| Sp                     | Gert Alblas 100313<br>Anne Boer 821024<br>Paul v.d. Berg 540042<br>Paul Wesselius 9422144<br>letje Visser-Brinkman 8952007<br>Wim Visser 8952316<br>Marianne van Veen-Helder 854<br>Ineke van der Toorn-Koops 839<br>Teun Tanja 8240997<br>Titla Stavast 7970060 | x<br>;<br>;<br>;<br>;<br>;<br>;<br>;<br>;<br>;<br>;<br>;<br>;<br>;<br>;<br>;<br>;<br>;<br>;<br>; |  |  |
| X                      | Ik ga akkoord met de <u>voorwa</u><br>Stuur mij een bevestigingsm                                                                                                    | aarden<br>ail                                                                                    |  |  |
|                        | Annuleren                                                                                                    | Bevestig aanmelding                                                                              |  |  |

Ga akkoord met de voorwaarden en laat u een bevestigingsmail sturen!

Bevestig de aanmelding rechtsonder.

Er kunnen maximaal 36 paren aan een reguliere drive meedoen . U kunt zich dan niet meer aanmelden. Er zijn 2 opties

 Er is een reservelijst beschikbaar voor de betreffende dag. U kunt zich daar op dezelfde manier inschrijven . Mocht u alsnog kunnen deelnemen, dan wordt u door de wedstrijdleider van dienst gebeld. NB Dit is een discussie item. Als je belt hoor je direct of het paar kan spelen. Als je mailt blijft dat onzeker en kun je geen andere paren oproepen. Soms heeft een paar zich niet heeft afgemeld van de reservelijst en reageert niet op mails.

2. Er is geen reservelijst beschikbaar. Stuur een verzoek om reserve te zijn via de SIGNAL app. Zo gauw er een plek vrij komt wordt u op de hoogte gesteld.

Afmelden gaat op vergelijkbare wijze als aanmelden. Als u op Bekijk evenement clickt, verschijnt een scherm waarop u zich kunt afmelden. In het agendascherm hieronder ziet u bij 28 Mrt rechts staan dat u al bent aangemeld

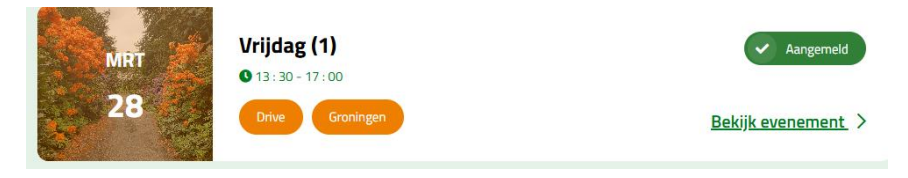

• Helaas werkt dat niet als het evenement is volgeboekt. Stuur dan aan de evenementleider van dienst via Signal een bericht van afmelding

U kunt zich ten allen tijde via deze procedure afmelden van de reservelijst. Doe dit als u op enig moment besluit toch niet deel te willen nemen.

Alle commentaar is welkom.

John Simons 28 Maart 2025